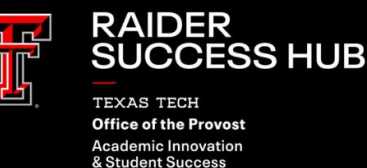

# RAIDER SUCCESS HUB PROGRESS SURVEYS

# **Progress Surveys for Instructors**

Progress Surveys create Alerts that can be used in Raider Success Hub to identify and track student support needs.

For more information about Progress Surveys, see the Progress Surveys for Instructors module at texastech.my.trailhead.com.

# **Responding to Progress Surveys**

#### Learning Objectives:

After completing this unit, you will be able to:

- Understand Progress Surveys.
- Respond to Progress Surveys.

#### Overview

Progress Surveys are email reminders sent to Instructors of Record during key points of the semester, encouraging them to provide feedback on the progress of their students. Alerts, like the ones created by Progress Surveys, send notifications to students' Success Specialists who will conduct outreach, if necessary.

# Quick Guide: Creating Alerts for Progress Surveys

Instructors are notified via email when surveys require their input, and links to available surveys are presented to the instructors in the body of the email. Here is a sample email notification:

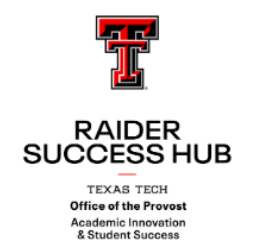

#### **PROGRESS SURVEYS AVAILABLE**

Progress Surveys in Raider Success Hub (RSH) offer a valuable opportunity for instructors to provide timely feedback on student performance at critical points in the semester.

As we approach the last day for students to initiate a course drop with academic penalty on Nov. 18, we encourage you to complete the third and final Progress Survey of the semester. Through it, you can:

- Raise alerts for students who may not be on track to pass.
- · Enable Student Success Specialists to reach out with guidance.
- Connect students to resources or discuss course drop options.
- · Support students as they navigate the remainder of the semester.

Your insights will help students make well-informed decisions as they navigate the remainder of the semester.

COMPLETE PROGRESS SURVEY

#### **NEED ACCESS TO RAIDER SUCCESS HUB?**

RSH offers a variety of tools to help instructors engage and support students. By leveraging features like Progress Surveys, Alerts, Office Hours and Appointment Management, you can make connections and refer students at the exact moment they need it.

To request access to RSH or RR360, please submit a 'System Access' ticket in our RSH Help Center.

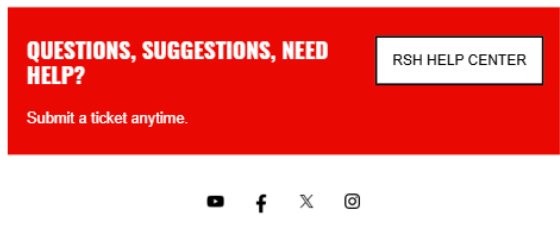

FROM HERE, IT'S POSSIBLE."

After clicking on the link, instructors will have the option to either:

- Create alerts by course section.
- Create alerts by searching for student R#.

If you are not taken to Mass Alerts page,

1. Open the Navigation Menu and click Alerts.

| Hom      | ne            | Ň |
|----------|---------------|---|
|          | Home          | ^ |
| ଷ        | Appointments  |   |
|          | Alerts        |   |
| Ϋ́Ξ      | Tasks         |   |
| <b>P</b> | Success Plans |   |
|          | Reports       |   |
| 0        | Dashboards    |   |
| 63       | Contacts      |   |
| -        | Calandan      | - |
| 💉 E      | dit           |   |

2. Click Create Alerts to start.

|                    | New | Change Owner | Create Alerts |
|--------------------|-----|--------------|---------------|
| Q Search this list |     | \$\$ ▼       |               |

#### **Creating Alerts by Course Section**

1. Select Create Alerts by Course.

| • S4 | elect Search Method     |
|------|-------------------------|
| •    | Create Alerts by Course |
|      | Search for Student      |

2. Select the course section (you can only select one section at a time).

| Course Name | Course Offering ID $\sim$ | Modality $\checkmark$ | Start Date $\checkmark$ | End Date 🗸  |
|-------------|---------------------------|-----------------------|-------------------------|-------------|
| MUAP 1001   | MUAP 1001.227             | FACE                  | Jan 10, 2023            | May 8, 2023 |
| MUAP 1002   | MUAP 1002.227             | FACE                  | Jan 10, 2023            | May 8, 2023 |
| MUAP 2002   | MUAP 2002.227             | FACE                  | Jan 10, 2023            | May 8, 2023 |
| MUAP 3001   | MUAP 3001.227             | FACE                  | Jan 10, 2023            | May 8, 2023 |
| MUAP 3002   | MUAP 3002.227             | FACE                  | Jan 10, 2023            | May 8, 2023 |
| MUAP 2001   | MUAP 2001.227             | FACE                  | Jan 10, 2023            | May 8, 2023 |

3. Select one or more students who you would like to raise a specific alert for by checking the box next to their name.

**NOTE**: Remember that one workflow will need to be completed per alert type. As an example, let's say in a specific course section you have students who have an attendance concern and students who have a financial concern. This means you will need to complete a total of two workflows (1x for the students who have an

Next

attendance concern and 1x for the students who have a financial concern).

| MUAP | 2002 Students |   |           |          |   |
|------|---------------|---|-----------|----------|---|
| -    | Full Name     | ~ | Banner ID | •        | ~ |
|      |               |   |           |          |   |
|      |               |   |           |          |   |
|      |               |   |           |          |   |
|      |               |   |           |          |   |
|      |               |   |           |          |   |
|      |               |   |           |          | _ |
|      |               |   |           | Previous | t |

4. Select your type, priority, and add comments. Select Next.

# NOTE: Comments are optional and **are viewable to the student(s)**.

| hese will apply to Alerts for all students you have selected                                |    |
|---------------------------------------------------------------------------------------------|----|
| Select Alert Type                                                                           | _  |
| Discuss Course Drop Options                                                                 | J  |
| Select Alert Priority                                                                       |    |
| Normal                                                                                      | ;  |
| ert Comments                                                                                |    |
| Student is not able to pass this course and should discuss drop options with their advisor. |    |
|                                                                                             | le |

Previous

5. Confirm the information displayed is correct. Select **Confirm**.

| Please confirm the information is correct:            |                                                  |                  |                       |
|-------------------------------------------------------|--------------------------------------------------|------------------|-----------------------|
| Full Name                                             | ~                                                | Banner ID        | ~                     |
|                                                       |                                                  |                  |                       |
|                                                       |                                                  |                  |                       |
|                                                       |                                                  |                  |                       |
| ourse: MUAP 2002                                      |                                                  |                  |                       |
| lert Type: Discuss Course Drop Options                |                                                  |                  |                       |
| lert Priority: Urgent                                 |                                                  |                  |                       |
| lert Comments: Student is not able to pass course and | should discuss course drop options with their ad | visor.           |                       |
|                                                       |                                                  |                  | Previous              |
| lerts have been crea                                  | ated! Select Finish                              | to return to the | start of the workflow |
| Alerts created!                                       |                                                  |                  |                       |

#### **Creating Alerts by Searching for Student R#**

1. Select your search method.

6.

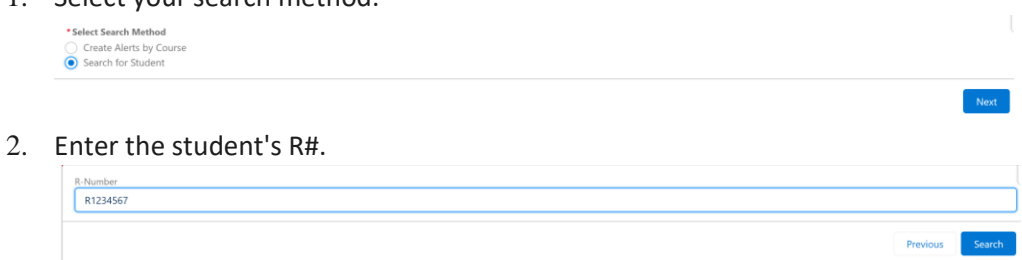

3. Select the student by clicking the circle next to the student's name.

| Full Name | ~ | Banner ID |    | ~            |
|-----------|---|-----------|----|--------------|
| •         |   |           |    |              |
|           |   |           | Pi | revious Next |

4. Select a course from the student's course list that is associated with the alert.

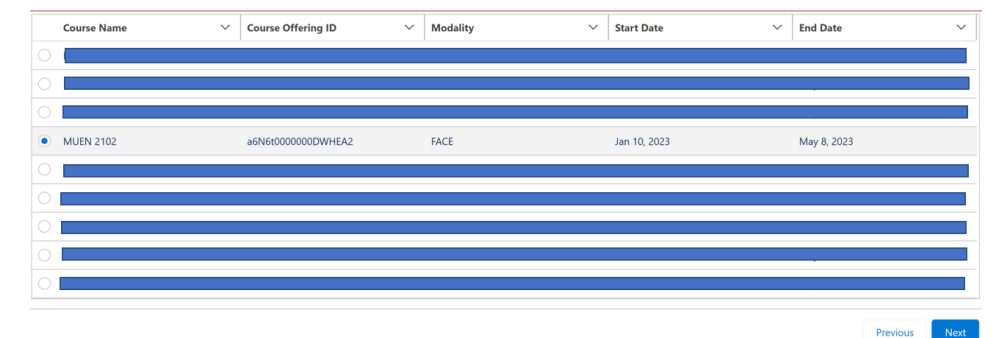

5. Select your alert type, priority, and add comments. Select **Next**.

| These will apply to Alerts for all students you have selected *Select Alert Type Discuss Course Drop Options |   |
|----------------------------------------------------------------------------------------------------|---|
| *Select Alert Type<br>Discuss Course Drop Options                                                            |   |
| Discuss Course Drop Options                                                                                  | _ |
|                                                                                                    | ÷ |
| *Select Alert Priority                                                                                       |   |
| Urgent                                                                                                    | ÷ |
| Alert Comments                                                                                               |   |
| Student is not able to pass course and should discuss course drop options with their advisor.                |   |
|                                                                                                    | 6 |
| Product 20                                                                                                   |   |

6. Confirm the information displayed is correct and select **Confirm**.

| ull Name                                                               | $\checkmark$                   | Banner ID |          |
|------------------------------------------------------------------------|--------------------------------|-----------|----------|
|                                                                        |                                |           |          |
| vurse: MUEN 2102                                                       |                                |           |          |
| ert Type: Discuss Course Drop Options                                  |                                |           |          |
| ert Priority: Urgent                                                   |                                |           |          |
| ert Comments: Student is not able to pass course and should discuss co | urse drop options with their a | lvisor.   |          |
|                                                                        |                                |           | Previour |

7. Alerts have been created! Select Finish to return to the start of the workflow.

### Resources

- Module: <u>Alerts for Instructors</u>
- Module: Advisee (Case) Record
- Unit: Accurate and Ethical Record-keeping
- Webpage: What are Success Specialists?